## Overzetten van DUO naar een nieuwe telefoon met hetzelfde nummer

Het is voortaan mogelijk om bij het verkrijgen van een nieuwe telefoon met hetzelfde nummer, DUO zelf opnieuw te activeren.

Let op: dit werkt alleen als je ook nog over de oude telefoon beschikt! De eerste verificatie wordt namelijk nog ter controle naar de oude telefoon gestuurd omdat deze nog geregistreerd staat.

Volg hiervoor de onderstaande stappen. De DUO schermen welke je hieronder ziet, zijn helaas op dit moment alleen in het Engels beschikbaar.

## Ik heb een andere telefoon maar hetzelfde nummer behouden.

Wanneer je een nieuwe (of tijdelijke) telefoon hebt en de DUO Mobile APP staat al op de telefoon geïnstalleerd, dan kun je op een computer de volgende link openen in een browser: <u>https://owa.mijnrds.nl/</u>

Log in met je eigen MijnRDS account.

Heb je geen MijnRDS account, stuur dan een mail naar <u>helpdesk@enterautomatisering.nl</u> om de activatie via de helpdesk te laten regelen.

In onderstaande scherm klik je op de optie 'My Settings & Devices'

| E                                                            | Choose an authentication method | Send Me a Push   |
|--------------------------------------------------------------|---------------------------------|------------------|
|                                                              | 🛞 Call Me                       | Call Me          |
| What is this? C<br>Add a new device<br>My Settings & Devices | Passcode                        | Enter a Passcode |
| Secured by Duo                                               |                                 |                  |
|                                                              |                                 |                  |

Ter verificatie klik je op de knop 'Send Me a Push'. Deze push-melding komt nog binnen op je oude telefoon, omdat deze nog steeds in DUO geregistreerd staat. Accepteer deze melding

| E                                                                                            | My Settings & Devices                                                                                                    |                  |  |  |
|----------------------------------------------------------------------------------------------|----------------------------------------------------------------------------------------------------|------------------|--|--|
|                                                                                              | First, we need to confirm it's really you. Choose an authentication method<br>below to manage your settings and devices. |                  |  |  |
|                                                                                              | Choose an authentication method                                                                                          |                  |  |  |
| What is this? C<br>Add a new device<br>My Settings & Devices<br>Need help?<br>Secured by Duo | Duo Push RECOMMENDED                                                                                                    | Send Me a Push   |  |  |
|                                                                                              | 🛞 Call Me                                                                                                    | Call Me          |  |  |
|                                                                                              | Passcode                                                                                                    | Enter a Passcode |  |  |
|                                                                                              |                                                                                                    |                  |  |  |

In onderstaande scherm klik je rechtsboven op de knop 'Device Options'.

|                                                | 🖒 i <b>OS</b> +31 6 |                                | Device Options            |
|------------------------------------------------|---------------------|--------------------------------|---------------------------|
|                                                | + Add another devi  | <u>ce</u>                      |                           |
| What is this? C<br>Add a new device            | Default Device:     | iOS +31 6                      |                           |
| <u>My Settings &amp; Devices</u><br>Need help? | When I log in:      | Ask me to choose an authentica | ation method $\checkmark$ |
| Secured by Duo                                 |                     |                                |                           |
|                                                | Back to Login       | Saved                          |                           |

Er verschijnen nu 2 nieuwe knoppen.

Klik op de knop 'Reactivate DUO Mobile' en je ontvangt nu op de nieuwe telefoon waar de SIM kaart in zit een DUO SMS, met daarin een link. Klik deze link aan om de telefoon opnieuw te activeren. Hierna werkt DUO weer en kan er ingelogd worden via de nieuwe telefoon.

| What is this? C <sup>a</sup> Add a new device   My. Settings & Devices   Need help?   Secured by Duo | My Settings & Devices                                      | ^ |
|----------------------------------------------------------------------------------------------------|------------------------------------------------------------|---|
|                                                                                                    | Android +31 6                                              |   |
|                                                                                                    | + Add another device                                       |   |
|                                                                                                    | Default Device: Android +31 6                              |   |
|                                                                                                    | When I log in: Ask me to choose an authentication method V |   |
|                                                                                                    | Back to Login Saved                                        | Ŧ |